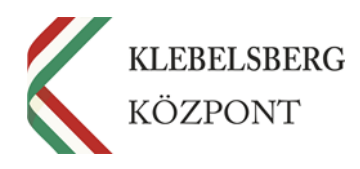

# NOTEBOOK ÜZEMBEHELYEZÉSI ÚTMUTATÓ MICROSOFT-FIÓKKAL NEM RENDELKEZŐ PEDAGÓGUSOK RÉSZÉRE

## EFOP-3.2.4-16-2016-00001 "DIGITÁLIS KOMPETENCIA FEJLESZTÉSE" CÍMŰ KIEMELT PROJEKT

KLEBELSBERG KÖZPONT 2018.03.01.

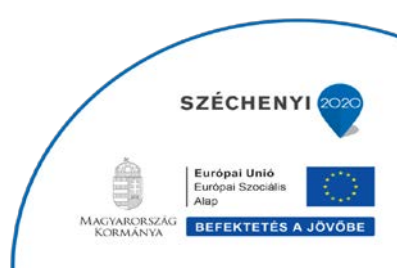

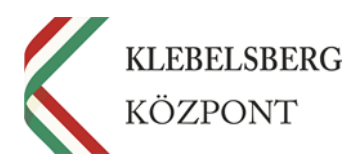

#### **Tisztelt Pedagógus!**

A Klebelsberg Központ örömmel értesült arról, hogy Ön a korábban megküldött előzetes szándéknyilatkozatával személyesen jelentkezett az EFOP-3.2.4-16-2016-00001 "*Digitális kompetencia fejlesztése*" című kiemelt Európai Uniós projektbe abból a célból, hogy ingyenes, személyi használatú laptopot kapjon oktatási módszereinek fejlesztése és kiegészítése, valamint napi szintű feladatainak minőségi ellátása érdekében.

Az informatikai eszköz (laptop) azzal a feltétellel adható át személyi használatra, ha vállalja, hogy részt vesz egy ingyenes, az eszköz oktatási célú használatára irányuló akkreditált képzésen, melynek végén Ön egy tanúsítványt kap a tanfolyamon való részvételről, a képzés sikeres elvégzéséről.

Szeretnénk felhívni figyelmét arra, hogy a laptop az Ön ún. **személyes leltárába, használatába kerül**, így elsősorban **Ön tartozik felelősséggel az eszközért**, annak rendeltetésszerű, biztonságos és felelősségteljes használatáért.

Annak ellenére, hogy a számítógép az Ön birtokába és így használatába kerül, az eszközért a **projekt** is felelősséggel tartozik.

Ennek megfelelően, a projektmegvalósítás során kiemelt feladatként jelenik meg a pedagógusok eszközhasználatának támogatása távoli segítségnyújtás formájában, valamint a számítógépek fizikai állapotának nyomon követése az Ön segítő közreműködésével egyetemben (kinek a használatában van, merre található az eszköz, történt-e fizikai vagy rendszerbeli sérülés stb.).

Az eszközhasználat támogatása érdekében, úgynevezett távmenedzselés formájában tudnak mind az iskolai informatikusok, mind a projekt munkatársai segítséget nyújtani Önnek, amennyiben kérdése/problémája merül fel a laptop használata során.

A távoli segítségnyújtás elengedhetetlen feltétele az AZURE AD Join és az Intune nevű program jelenléte a számítógépen.

Az Intune egy nagyvállalati mobileszköz-felügyeleti szolgáltatás, amely segítséget nyújt a felhasználók munkavégzés-hatékonyságának fenntartásához, továbbá lehetősége nyílik az informatikusoknak és a projekt munkatársainak arra, hogy felügyelhessék, vagy távmenedzseljék a pedagógusok által használt laptopok, és az azokon futó programok megfelelő működését – az AZURE AD Join program pedig hozzájárul az Intune megfelelő működéséhez –.

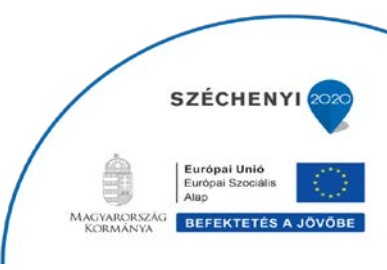

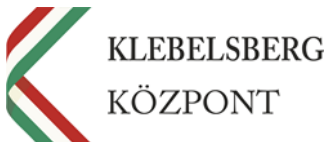

A számítógép teljesen új, korábban senki sem használta, így az első bekapcsolás alkalmával Önnek kell végrehajtani a szükséges rendszer-beállításokat a megfelelő üzembe helyezés érdekében, az alábbi segédlet alapján.

Szeretnénk felhívni figyelmét arra, hogy valamennyi eszközre egységesen, a projekt előírásainak megfelelő informatikai rendszerkörnyezet került telepítésre (ide tartozik többek között az operációs rendszer – Windows 10 –, valamint a számítógépen található különböző segédprogramok stb.).

Ezen rendszerkörnyezet **megváltoztatása** vagy **törlése** (pl. operációs rendszer módosítása, az előre telepített programok törlése/cseréje) **semmilyen körülmények között nem megengedett**, így kérjük, hogy tartózkodjanak a fent említett cselekményektől!

Amennyiben az üzembehelyezési-folyamat, továbbá a használat során kérdés vagy probléma merül fel az eszközzel kapcsolatban, kérjük, hogy először az iskolai informatikus, valamint a tankerületi informatikai felelős kollégát keresse fel a probléma megoldása érdekében.

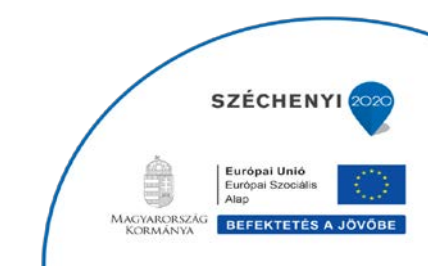

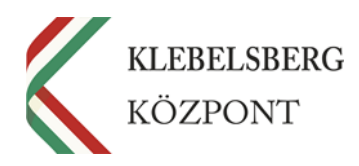

## ÜZEMBEHELYEZÉSI SEGÉDLET <u>MICROSOFT-FIÓKKAL ÁTMENETILEG NEM</u> <u>RENDELKEZŐ</u> PEDAGÓGUSOK RÉSZÉRE

### 1. BEVEZETÉS

Jelen dokumentum célja az **EFOP-3.2.4-16-2016-00001** "*Digitális kompetencia fejlesztése*" című kiemelt projekt keretében, a pedagógusok részére átadott személyi használatú laptopok üzembe helyezési lépéseinek ismertetése.

A számítógép megfelelő működése érdekében – kizárólag az első használat során – el kell végezni a laptop üzembe helyezését és megszemélyesítését, amely az Ön feladata lesz az alábbi üzembehelyezési segédlet alapján.

Amennyiben a kicsomagolást követően azt tapasztalja, hogy az **eszközön fizikai sérülés található**, a sérülés tényét **haladéktalanul jelezze** az intézmény Vezetője felé, és jegyzőkönyv felvétele (fotóval) mellett azonnal, de legfeljebb 3 napon belül értesítsék erről az eszközt Szállító céget, az illetékes Tankerületi Központ Vezetőjét, valamint a Klebelsberg Központ projekt munkatársait.

Az üzembehelyezéshez szüksége lesz:

- internet-hozzáférésre, valamint
- egy Ön által választott átmeneti Microsoft-fiók felhasználónévre és jelszóra, amelyet az üzembe helyezés során kell létrehoznia a segédlet iránymutatása alapján.

Az eszköz megfelelő működése érdekében kérjük, hogy az első használat előtt, csatlakoztassa az eszközt egy áramforráshoz, és hagyja töltődni az akkumulátort néhány órán keresztül.

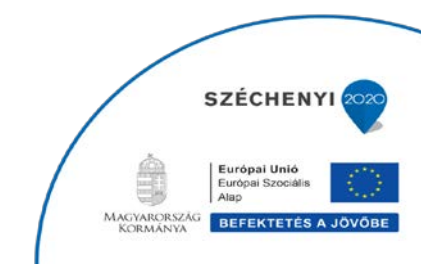

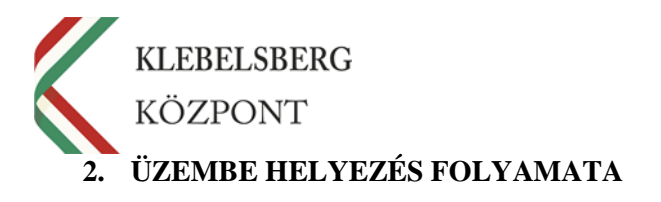

A számítógép bekapcsolását követően, elindul a Windows 10 operációs rendszer betöltése, mely néhány percet vesz igénybe. Ennél a részfolyamatnál **Önnek nincs más teendője**, csupán meg kell várnia, amíg megjelenik a következő lépés a képernyőn.

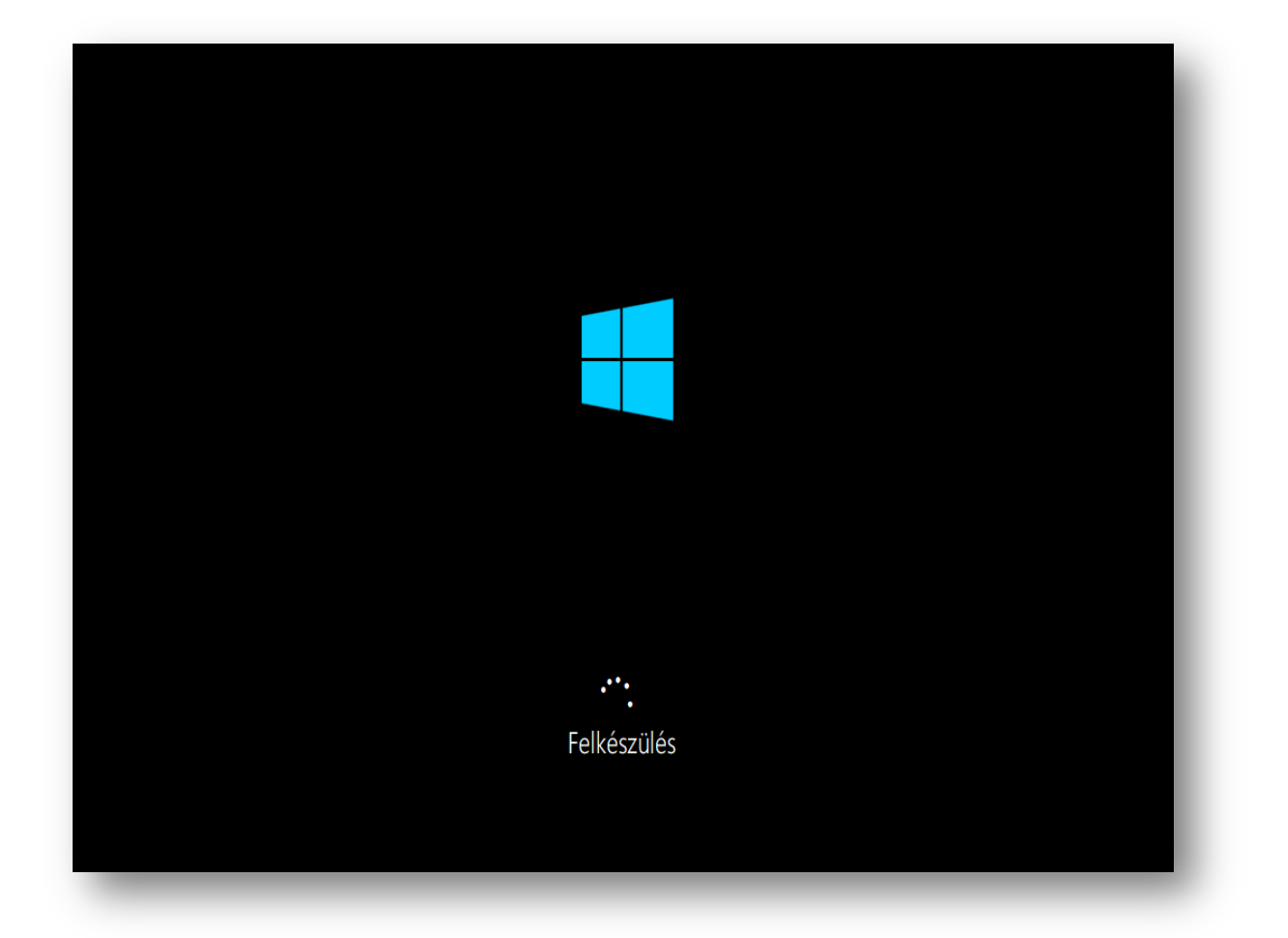

Klebelsberg Központ 1054 Budapest, Bajcsy-Zsilinszky út 42-46. Telefon: +36-1-795-1170 www.kk.gov.hu EFOP-3.2.4-16-2016-00001 "Digitális kompetencia fejlesztése" projekt

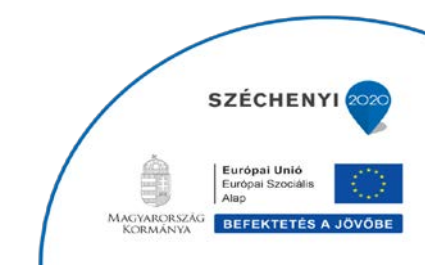

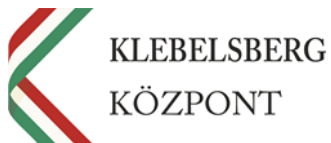

A rendszer betöltését követően elindul a megszemélyesítés folyamata, melynek során ki kell választania a megjelenő listából a **megfelelő régiót (Magyarország)**, ahol Ön a számítógépet használni fogja.

|        | Alapok                    |           |
|--------|---------------------------|-----------|
|        |                           |           |
| Kezdji | ik a régióval. Ez megfele | elő lesz? |
|        |                           |           |
|        | Líbia                     | ^         |
|        | Liechtenstein             |           |
|        | Litvánia                  |           |
|        | Luxemburg                 |           |
|        | Macedónia (V.J.K.)        |           |
|        | Madagaszkár               |           |
|        | Magyarország              | <u>_</u>  |
|        |                           | lgen      |
| Ŧ      |                           |           |

Klebelsberg Központ 1054 Budapest, Bajcsy-Zsilinszky út 42-46. Telefon: +36-1-795-1170 www.kk.gov.hu EFOP-3.2.4-16-2016-00001 "Digitális kompetencia fejlesztése" projekt

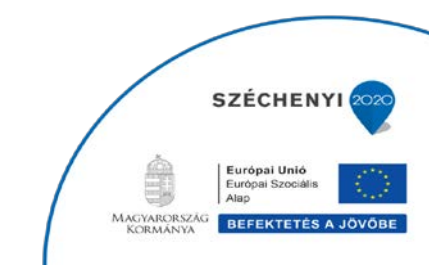

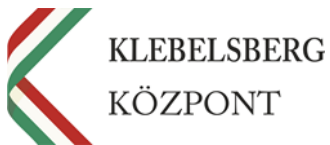

Ezt követően kell **kiválasztania**, hogy milyen nyelvű **billentyűzetet** szeretne használni a számítógépen (alapesetben célszerű a magyar nyelvet kiválasztani, de a rendszer lehetőséget biztosít több, különböző nyelvű billentyűzet felvételére is).

|      | Alapok                                   |
|------|------------------------------------------|
| Ez a | megfelelő billentyűzetkiosztás?          |
|      | magyar                                   |
|      | magyar 101 gombos                        |
|      | albán<br>amerikai                        |
|      | angol (amerikai) - Dvorak balkezeseknek  |
|      | angol (amerikai) - Dvorak jobbkezeseknek |
|      | angol (amerikai) - nemzetközi            |
|      | lgen<br>Igen                             |
| Ġ    |                                          |

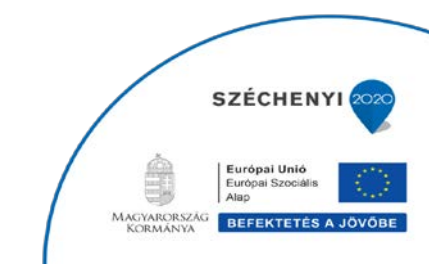

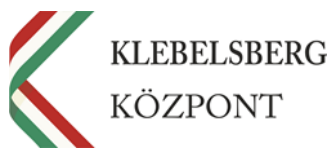

Második billentyűzetkiosztást abban az esetben javasolt felvenni, ha a későbbi használat során a laptophoz külön csatlakoztatható billentyűzetet is szeretne használni. Ebben az esetben válassza ki a listából a "*magyar 101 gombos*" lehetőséget, majd nyomja meg a *'Kiosztás* felvétele' gombot. Amennyiben erre nincs szüksége, nyomja meg a *'Kihagyás'* gombot.

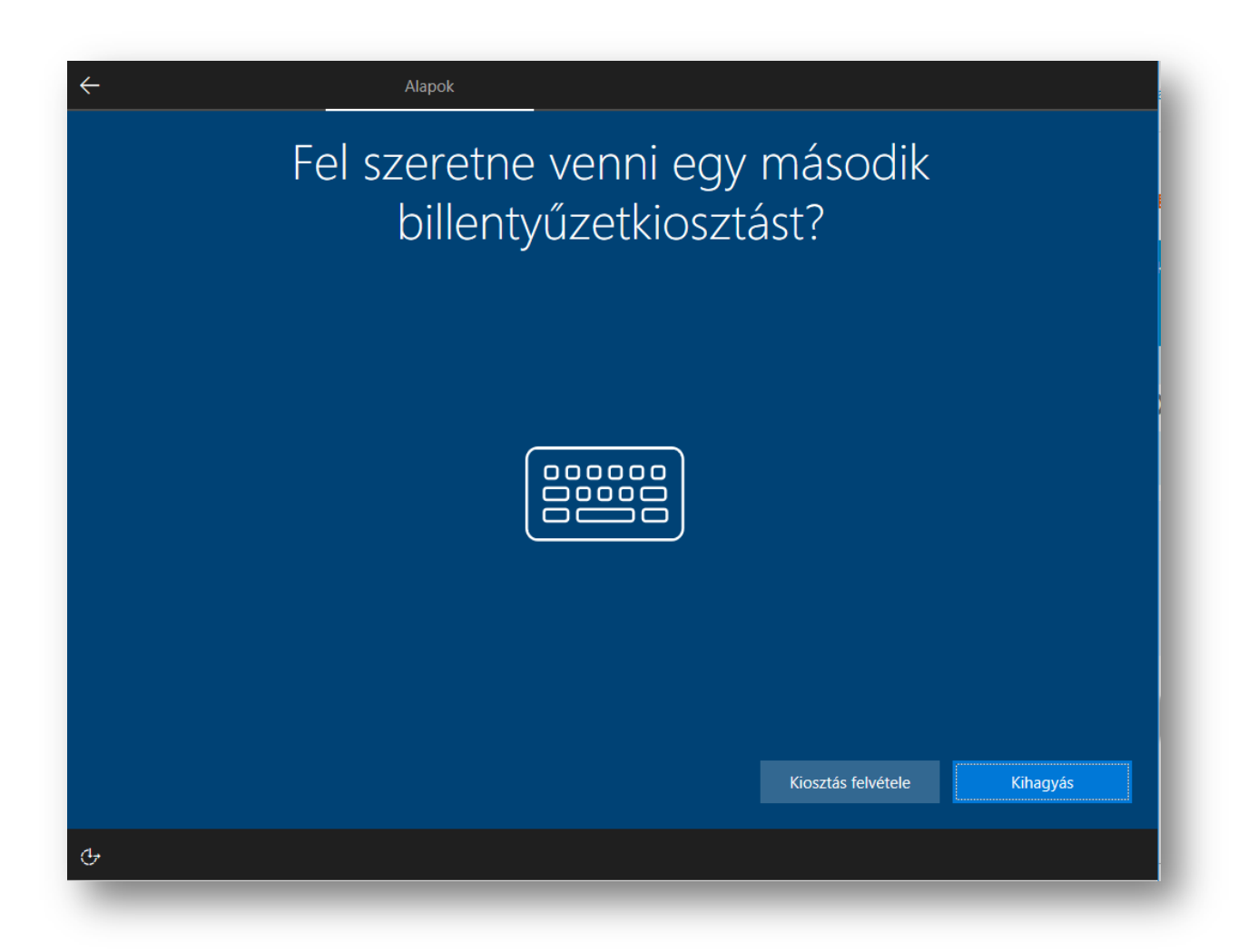

Klebelsberg Központ 1054 Budapest, Bajcsy-Zsilinszky út 42-46. Telefon: +36-1-795-1170 www.kk.gov.hu EFOP-3.2.4-16-2016-00001 "Digitális kompetencia fejlesztése" projekt

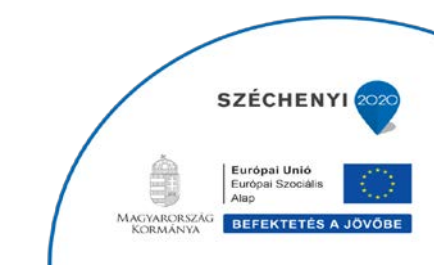

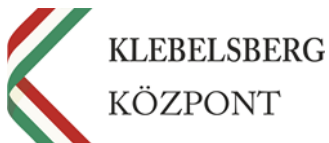

Amennyiben rendelkezik internet hozzáféréssel, kérem, válassza ki a megfelelő wifi-hálózatot, vagy wifi-hálózat hiányában, csatlakoztassa a számítógéphez az internetkábelt.

| Halfstat                          |        |
|-----------------------------------|--------|
| Kapcsolódjon egy hálóz            | athoz. |
| Ethernet<br>Nincs csatiakoztatva. |        |
| Cate<br>Secured                   |        |
| C Marksphone<br>Secured           |        |
|                                   |        |
|                                   |        |
|                                   |        |
| Most kihagyom                     |        |
| ₫.                                |        |
|                                   |        |

Klebelsberg Központ 1054 Budapest, Bajcsy-Zsilinszky út 42-46. Telefon: +36-1-795-1170 www.kk.gov.hu EFOP-3.2.4-16-2016-00001 "Digitális kompetencia fejlesztése" projekt

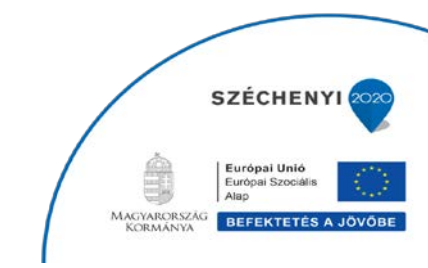

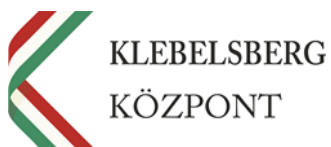

A billentyűzet kiválasztása után, amennyiben az eszköz csatlakozni tud az iskolai internet-hálózathoz, a rendszer ellenőrzi, hogy vannak-e elérhető **frissítések** a számítógép működéséhez. Ez is eltarthat pár percig, de Önnek itt sincs más feladata, csak megvárni, amíg a rendszer befejezi a frissítést.

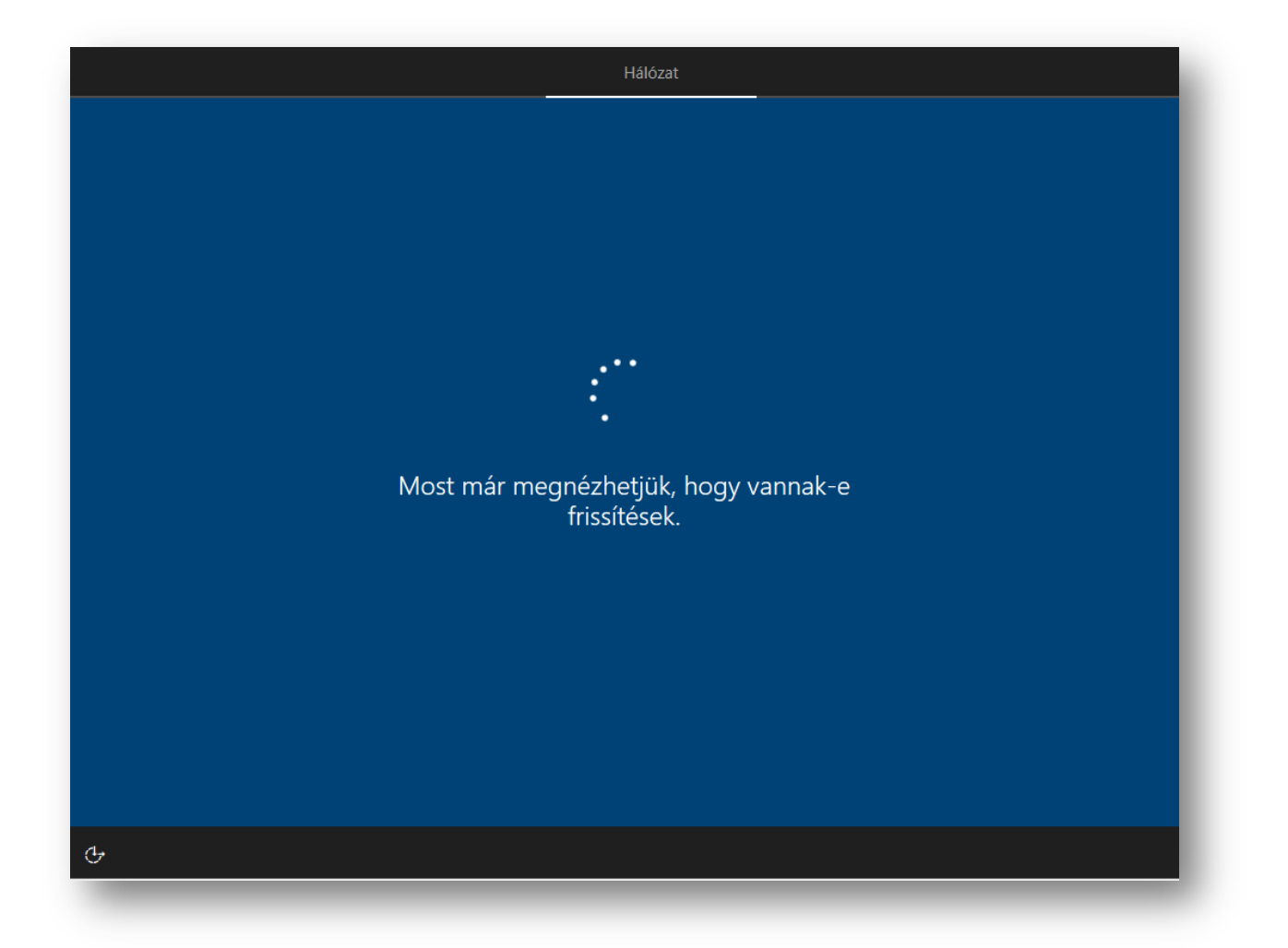

Klebelsberg Központ 1054 Budapest, Bajcsy-Zsilinszky út 42-46. Telefon: +36-1-795-1170 www.kk.gov.hu EFOP-3.2.4-16-2016-00001 "Digitális kompetencia fejlesztése" projekt

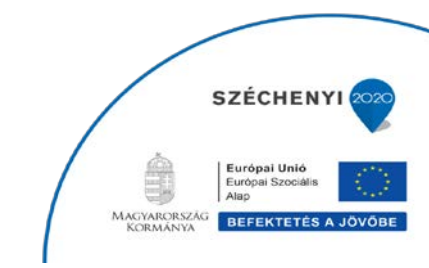

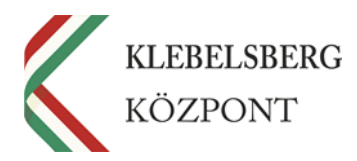

Ezt követően **fogadja el a licencszerződést** (a licenc-szerződés egy adott szoftver, technológia vagy más szellemi termék felhasználását engedélyező, és annak körülményeit pontosan szabályozó szerződés).

| Fiók                                                                                                    |
|----------------------------------------------------------------------------------------------------|
|                                                                                                    |
|                                                                                                    |
| ez a licencszerzodes.                                                                                                    |
|                                                                                                    |
| A szoftver On általi használatára az On licencszerződésében foglalt feltételek és kikötések vonatkoznak, amelynek értelmében a szoftvert beszerezte. Ha On<br>mennyiségi licencszerződéses ügyfél, akkor a szoftver használatára az Ön mennyiségi licencszerződése vonatkozik. Ön nem használhatja a szoftvert, ha nem |
| rendelkezik hozzá a Microsofttól vagy hivatalos viszonteladójától érvényes módon beszerzett licenccel.                                                                                                    |
|                                                                                                    |
|                                                                                                    |
|                                                                                                    |
|                                                                                                    |
|                                                                                                    |
| Flfonadás                                                                                                    |
|                                                                                                    |
| ·                                                                                                    |

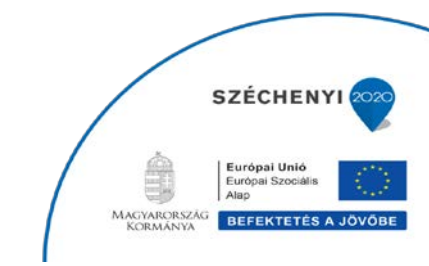

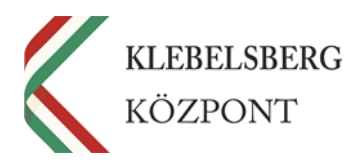

A hálózat kiválasztását követően megjelenik egy párbeszédablak ("*Bejelentkezés Microsoft-fiókkal*" elnevezéssel).

Nyomjon rá a **pirossal bekarikázott** "*Tartományhoz való csatlakozás*" szövegrészre, és adjon meg egy **tetszőleges felhasználónevet, egy könnyen megjegyezhető jelszóval**.

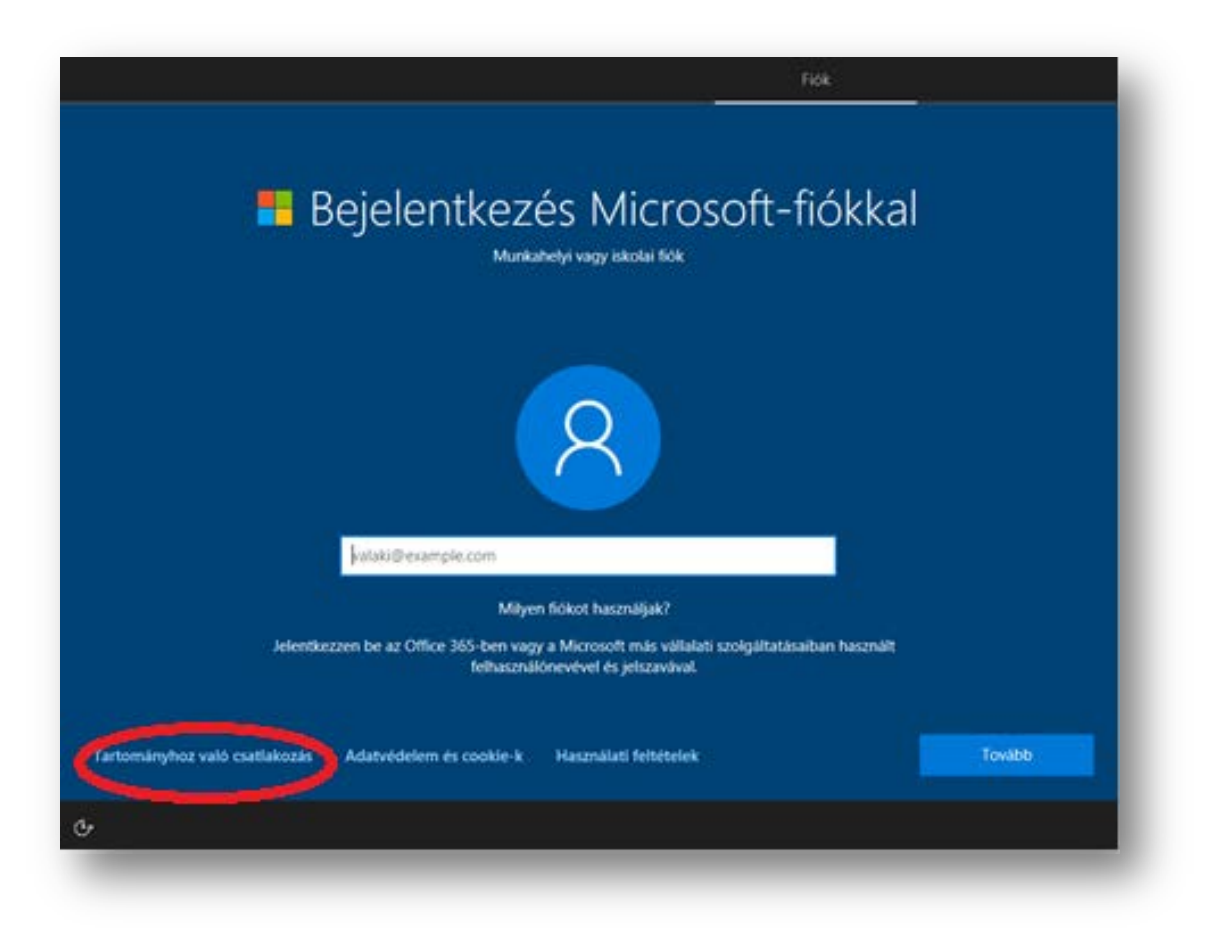

Klebelsberg Központ 1054 Budapest, Bajcsy-Zsilinszky út 42-46. Telefon: +36-1-795-1170 www.kk.gov.hu EFOP-3.2.4-16-2016-00001 "Digitális kompetencia fejlesztése" projekt

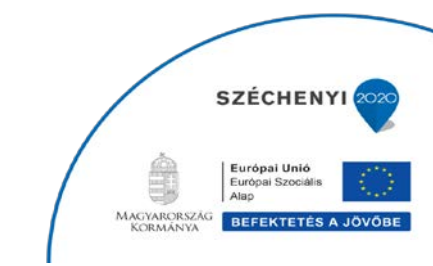

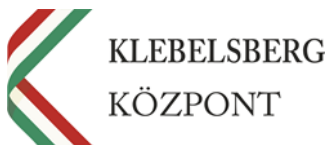

Az alább látható ablakban, a '*Név*' helyére kell beírni az Ön által kiválasztott felhasználónevet, majd a Tovább gombra kattintva beírhatja a felhasználónévhez tartozó jelszót is a '*Jelszó*' mezőbe. Ezt a felhasználónevet és jelszót <u>csak ideiglenesen, ennél a részfolyamatnál fogja használni</u> annak érdekében, hogy a fennmaradó lépéseket befejezhesse az eszköz üzembehelyezése során.

| Fiók                                                                |        |
|---------------------------------------------------------------------|--------|
| Ki fogja használni ezt a gépet?<br>Milyen nevet szeretne használni? |        |
| R                                                                   |        |
| Név                                                                 |        |
| Vagy ami még jobb, használjon online fiókot.                        | Tovább |
| ው<br>                                                               |        |

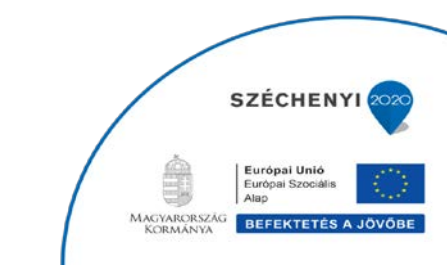

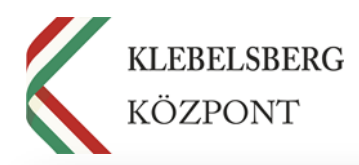

| ← Fiók                                                                                                    |  |
|----------------------------------------------------------------------------------------------------|--|
| Nagyon könnyen megjegyezhető jelszó<br>létrehozása<br>Az ilyen típusú fiókoknál nincs mód az elfelejtett jelszó visszaállítására, ezért mindenképpen olyan jelszót válasszon, amelyet biztosan meg<br>tud jegyezni. |  |
| $\left( \begin{array}{c} R \end{array} \right)$                                                                                                    |  |
| Jelszó                                                                                                    |  |
|                                                                                                    |  |
|                                                                                                    |  |
| Vagy ami még jobb, használjon online fiókot.                                                                                                    |  |
| G                                                                                                    |  |
|                                                                                                    |  |

Klebelsberg Központ 1054 Budapest, Bajcsy-Zsilinszky út 42-46. Telefon: +36-1-795-1170 www.kk.gov.hu EFOP-3.2.4-16-2016-00001 "Digitális kompetencia fejlesztése" projekt

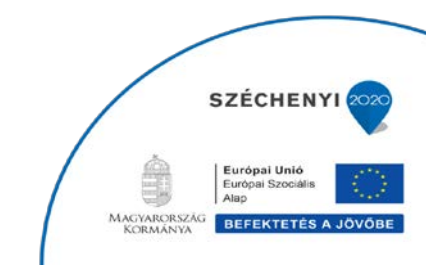

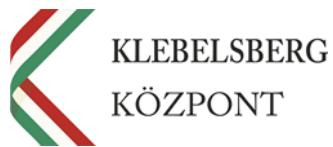

A bejelentkezést követően megjelenik az "*Adatvédelmi beállítások kiválasztása az Ön eszközéhez*" elnevezésű párbeszédablak. Kérem, hogy figyelmesen **olvassa végig** a tájékoztatót. Amennyiben módosítani kíván a beállításokon, ennél a lépésnél igény szerint megteheti. Végül nyomja meg az "*Elfogadás*" gombot.

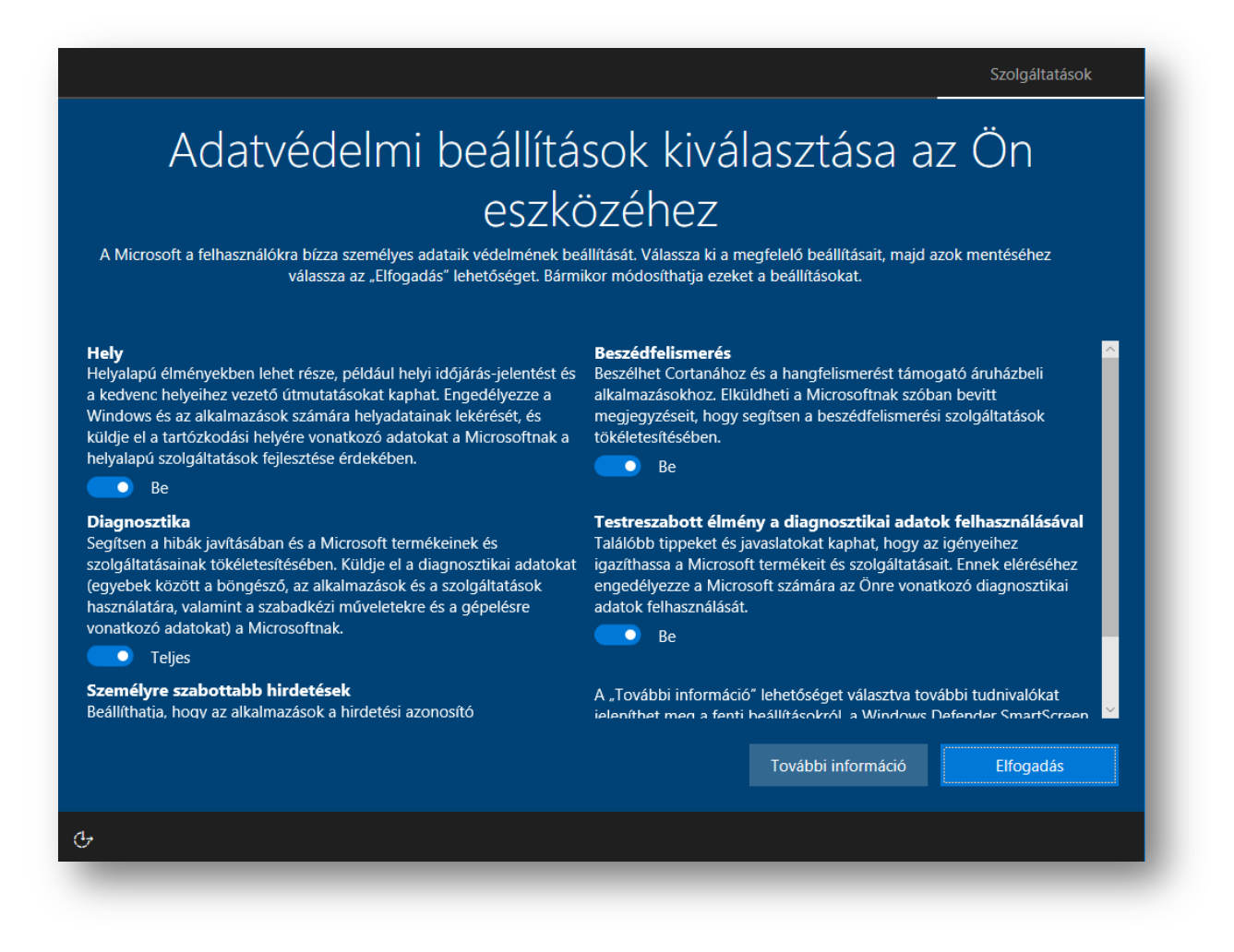

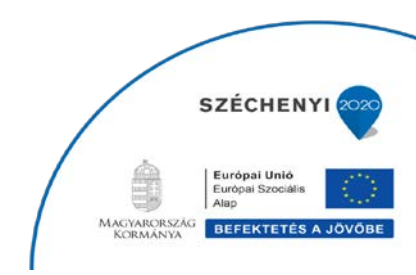

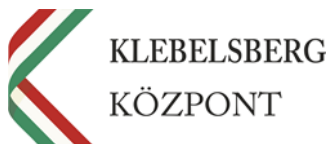

Az elfogadást követően a számítógép elindítja a rendszer működéséhez szükséges háttérfeladatokat. Ez több percet is igénybe vehet, így az eszközt kérem, hogy ne kapcsolja ki. Önnek nincs más dolga, csak megvárni, amíg a program befejezi az előkészületeket.

Az előkészületek elvégzése után az eszköz készen áll a további használatra.

## Ez eltarthat néhány percig.

Ne kapcsolja ki a számítógépet.

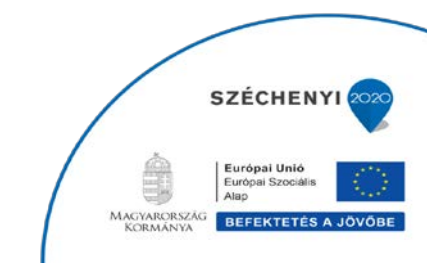

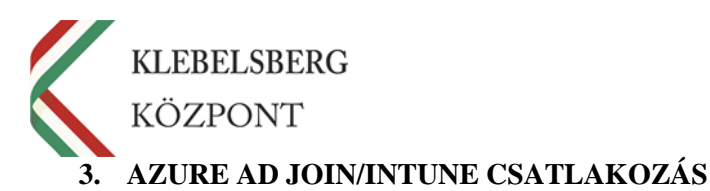

Ahogy azt már a dokumentum elején említettük, az eszközhasználat támogatása érdekében, úgynevezett távmenedzselés formájában tudnak mind az iskolai informatikusok, mind a projekt munkatársai segítséget nyújtani Önnek, amennyiben kérdése/problémája merül fel a laptop használata során.

A távoli segítségnyújtás, valamint a Windows operációs rendszer aktiválásának elengedhetetlen feltétele az **AZURE AD Join és az Intune** nevű program jelenléte a számítógépen.

Az Intune egy nagyvállalati mobileszköz-felügyeleti szolgáltatás, amely segítséget nyújt a felhasználók munkavégzés-hatékonyságának fenntartásához, továbbá lehetősége nyílik az informatikusoknak és a projekt munkatársainak arra, hogy felügyelhessék, vagy távmenedzseljék a pedagógusok által használt laptopok, és az azokon futó programok megfelelő működését – az AZURE AD Join program pedig hozzájárul az Intune megfelelő működéséhez –.

A laptop megszemélyesítését követően az eszközt csatlakoztatni szükséges a fent említett két programhoz.

A csatlakoztatáshoz szükség van:

- internet-hozzáférésre;
- a Klebelsberg Központ által biztosított felhasználónévre (pl. minta.tanar@edumail.hu) és jelszóra (továbbiakban: KK-s felhasználónév és jelszó).

A KK-S FELHASZNÁLÓNÉV ÉS JELSZÓ NEM AZONOS A KORÁBBAN ÖN ÁLTAL LÉTREHOZOTT IDEIGLENES FELHASZNÁLÓNÉVVEL ÉS JELSZÓVAL, UGYANIS EZT A KLEBELSBERG KÖZPONT BIZTOSÍTJA ÖNNEK.

Amennyiben nem kapott, vagy elfelejtette a KK-s felhasználónevet és a hozzá tartozó jelszót, kérem, hogy jelezze a projekt munkatársai felé a 06 1 795-8032, vagy a 06 1 795-2972-es telefonszámon.

Az Intune-hoz és Azure-hoz való csatlakozást **egyszer kell elvégezni az eszközön**, így ezt érdemes az első belépés alkalmával, a megszemélyesítést követően véghezvinni.

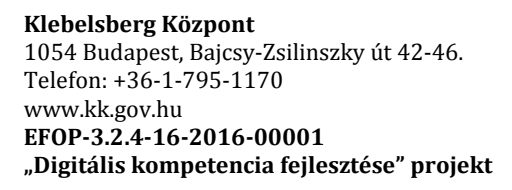

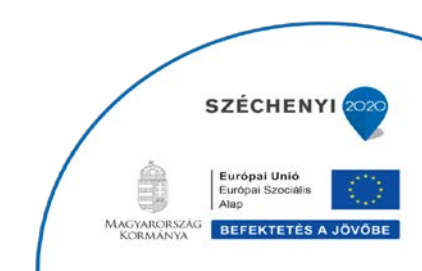

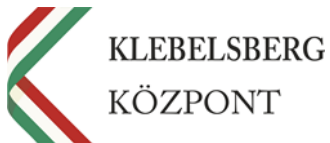

Ameddig ezt a feladatot Ön nem hajtja végre, a számítógép minden bekapcsolás alkalmával jelezni fogja egy felugró párbeszédablakkal – "*Hozzáférés munkahelyi vagy iskolai rendszerhez*" –, hogy elmulasztotta megtenni a csatlakozást.

A felugró ablak közepén található "+ Csatlakozás"-ra kattintva tudja megkezdeni a csatlakozás folyamatát.

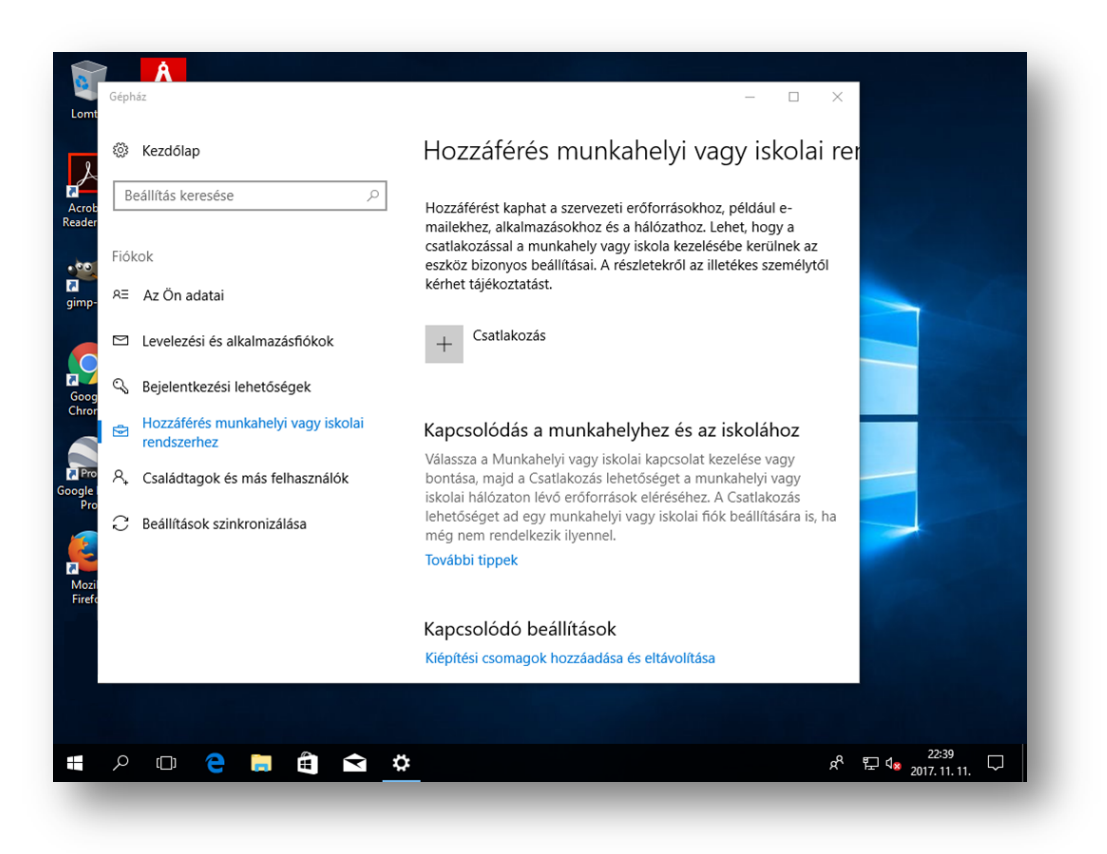

A "+ Csatlakozás" kiválasztását követően a megjelenő párbeszédablakban kattintson a pirossal bekarikázott szövegre: "Az eszköz csatlakoztatása az Azure Active Directoryhoz".

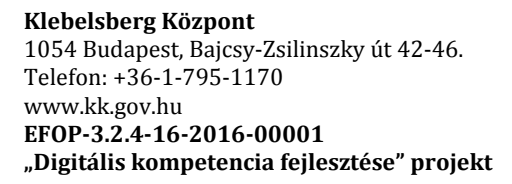

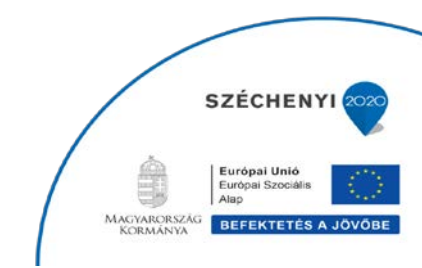

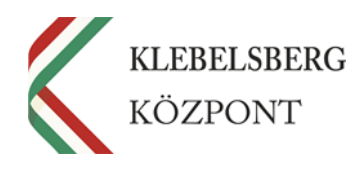

| Microsoft-fiók                                                                                                    | × |
|----------------------------------------------------------------------------------------------------|---|
| Munkahelyi vagy iskolai fiók beállítása                                                                                                    |   |
| Hozzáférést fog kapni olyan erőforrásokhoz, mint az e-mailek, az alkalmazások és a<br>hálózat. A csatlakoztatás azt jelenti, hogy a munkahelye vagy iskolája szabályozhat<br>bizonyos dolgokat az eszközön, például az Ön által módosítható beállítások körét. Erről<br>tőlük kaphat konkrétabb információkat. |   |
| E-mail cím                                                                                                    |   |
|                                                                                                    |   |
| Alternatív műveletek:                                                                                                    |   |
| A műveletek munkahelyi tulajdonként állítják be az eszközt, és a munkahely teljes hozzáférést kap az eszközhöz.                                                                                                    |   |
| Az eszköz csatlakoztatása az Azure Active Directoryhoz                                                                                                    |   |
| Csatlakozas neiyi Active Directory-tanomanyhoz                                                                                                    |   |
| Tovább                                                                                                    | L |
|                                                                                                    | _ |

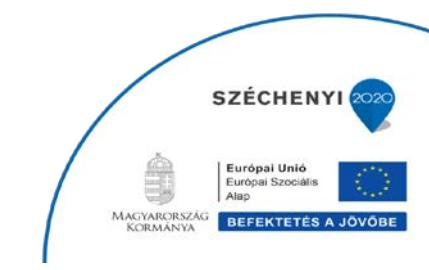

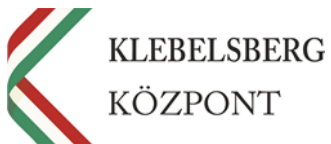

Ezután adja meg a Klebelsberg Központtól kapott felhasználónevet (pl. minta.tanar@edumail.hu) és jelszót, majd kattintson a bal alsó sarokban található "*Tovább*" gombra, végezetül a felugró ablakban a *"Csatlakozás"*-ra kattintva hagyja jóvá az eszköz beléptetését.

|                                                                                                    | Microsoft-fiók                                                                                                    | × |
|----------------------------------------------------------------------------------------------------|----------------------------------------------------------------------------------------------------|---|
|                                                                                                    | Jelentkezzen be<br>Munkahelyi vagy iskolai fiók<br>valaki@example.com<br>Milyen fiókot használjak?<br>Jelentkezzen be az Office 365-ben vagy a Microsoft más vállalati szolgáltatásaiban<br>használt felhasználónevével és jelszavával. |   |
| Ez a munkahelye vagy az intézménye?<br><b>Ez a munkahelye vagy az intézménye?</b><br>Ha továbblép, bekapcsolhatnak bizonyos rendszerházirendek, illetve más vá<br>történhetnek a gépen. Biztosan ez a munkahelye vagy az intézménye?<br>Hálózat: konkolatik heltite<br>Felhasználónév: tothologi @l. a hologia heltite<br>Felhasználó típusa: Rendszergazda | Itozások is<br>Za<br>Csatlakozás                                                                                                    |   |

**Utolsó lépésként** kérem, hogy a bejelentkezés után a '*Start*' menüben nyomja meg a "*Kijelentkezés*" gombot, majd jelentkezzen be a Windows operációs rendszerbe a KK-s felhasználónévvel (pl. minta.tanar@edumail.hu) és jelszóval.

A további eszközhasználat során a KK-s felhasználónévvel és jelszóval kell bejelentkeznie az eszközbe, ezért jól jegyezze meg, szükség esetén írja fel magának!

Amennyiben **kérdése** merül fel, esetleg **segítségre** lenne szüksége, kérjük, **először** forduljon bizalommal az **iskolai informatikus** kollégához – amennyiben helyi szinten nem lehet megoldani a problémát, kérjük, a tankerületi rendszergazda informatikus kollégától kérjen segítséget–.

További kérdéseivel kapcsolatban, kérjük, vegye fel a kapcsolatot a projekt munkatársaival az alábbi telefonszámokon: 06 1 795-8032 vagy 06 1 795-2972.

### Köszönjük segítő közreműködését, további sok sikert kívánunk munkájához!

Klebelsberg Központ 1054 Budapest, Bajcsy-Zsilinszky út 42-46. Telefon: +36-1-795-1170 www.kk.gov.hu EFOP-3.2.4-16-2016-00001 "Digitális kompetencia fejlesztése" projekt

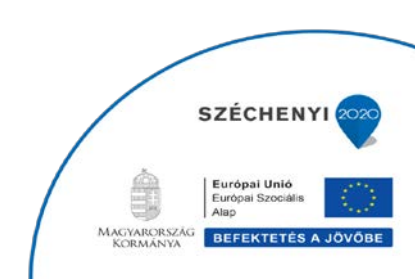